## วิธีการติดตั้ง Virtual Private Network (VPN)

## เพื่อใช้กับระบบการสืบค้นข้อมูล Library

1. ที่หน้า Desktop ไปที่ icon Network Places เลือก Properties

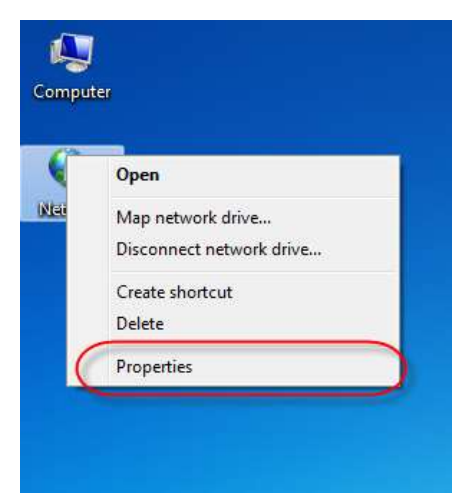

ที่หน้า Network and Sharing Center เลือกที่ Set up a new connection or network

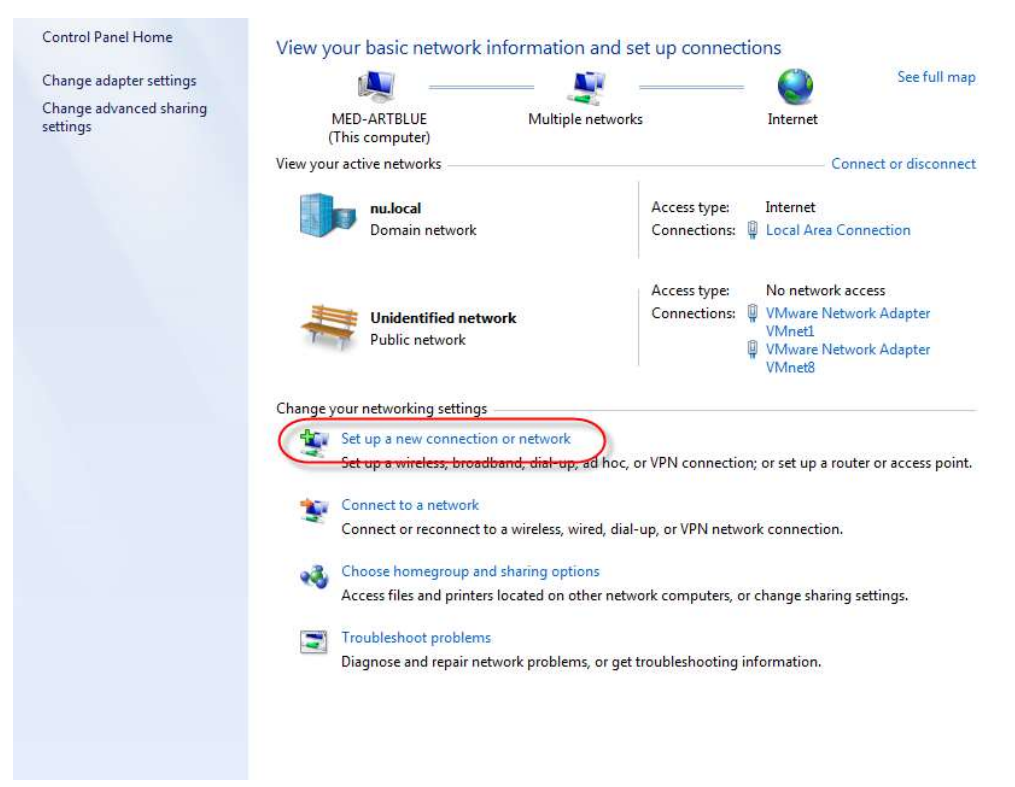

ที่หน้า Set up a Connection or Network เลือก Connection to a workplace

| hoo | se a connection option                                                                          |
|-----|-------------------------------------------------------------------------------------------------|
| -   | Connect to the Internet<br>Set up a wireless, broadband, or dial-up connection to the Internet. |
| 2   | Set up a new network<br>Configure a new router or access point.                                 |
| 0   | Connect to a workplace<br>Set up a dial-up or VPN connection to your workplace.                 |
| 4   | Set up a dial-up connection<br>Connect to the Internet using a dial-up connection.              |
|     |                                                                                                 |

4. ที่หน้า Connect to a Workplace เลือก No, Create a new connection

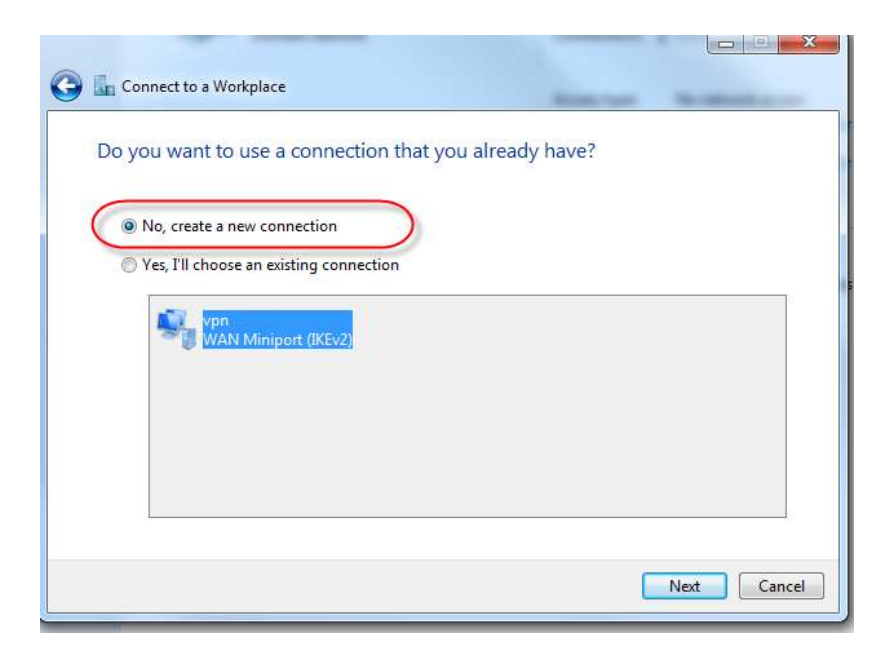

 หลังจากเลือก No, Create a new connection แล้วให้เลือก Use my Internet connection (VPN)

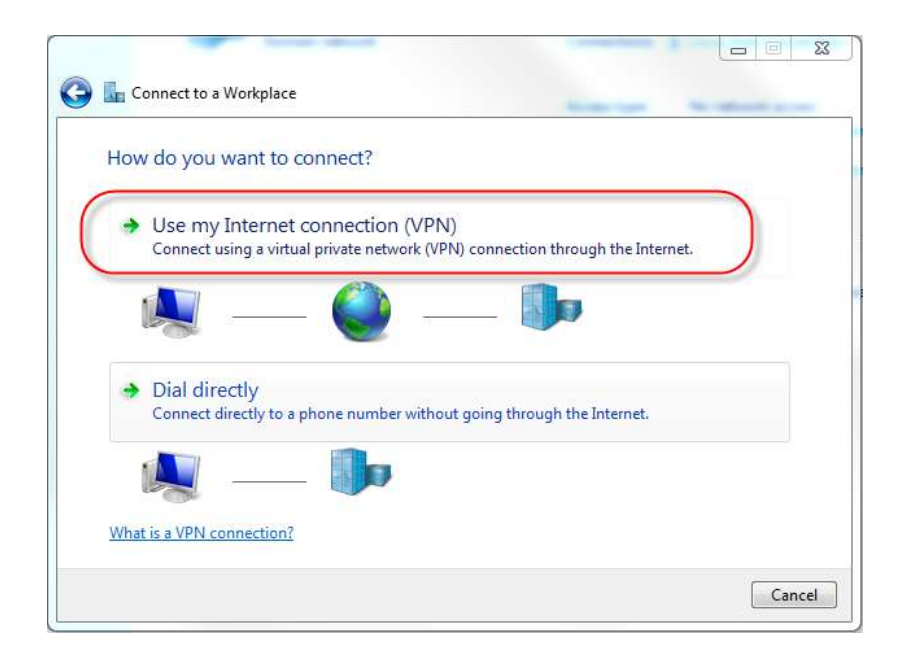

6. กรอกข้อมูลดังนี้

Internet address: vpn.med.nu.ac.th

Destination name: MEDVPN

แล้วเลือก Next

| 🕝 🌆 Connect to a Workpl    | ace X                                                          |
|----------------------------|----------------------------------------------------------------|
| Type the Internet a        | uddress to connect to                                          |
| Your network administr     | ator can give you this address.                                |
| Internet address:          | vpn.med.nu.ac.th                                               |
| D <u>e</u> stination name: | MEDVPN                                                         |
| Use a <u>s</u> mart card   | l<br>ple to use this connection                                |
| This option allow          | vs anyone with access to this computer to use this connection. |
|                            | un, Jus seu op so't can connect racej                          |
|                            | Next Cancel                                                    |

7. กรอก Username กับ Password ที่ทางมหาวิทยาลัยออกให้โดยที่ช่อง User name ต้องมี nu\

นำหน้า username

| L Connect to a Workpla     | ace                                      |                |
|----------------------------|------------------------------------------|----------------|
| Type your user nar         | ne and password                          |                |
| <u>U</u> ser name:         | nu\username                              |                |
| Password:                  | •••••                                    |                |
|                            | Show characters   Remember this password |                |
| <u>D</u> omain (optional): |                                          |                |
|                            |                                          |                |
|                            |                                          |                |
|                            |                                          |                |
|                            |                                          | Connect Cancel |